# Chapter 17 Schedule Control

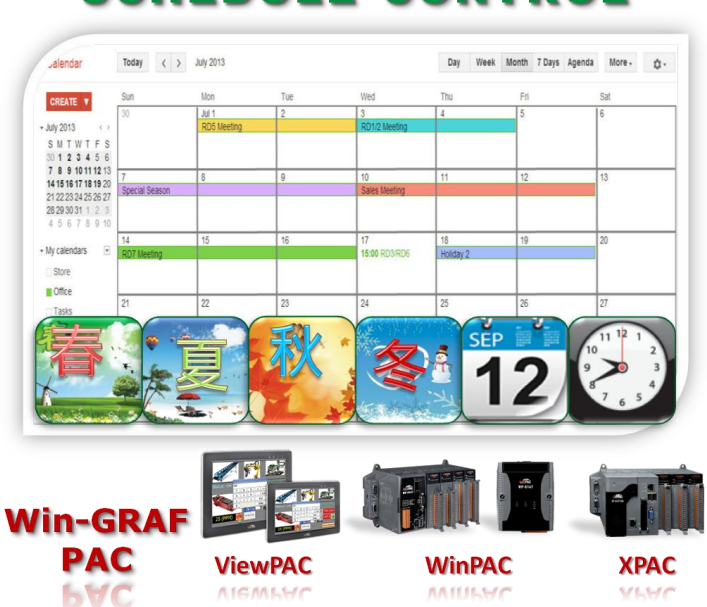

# SCHEDULE CONTROL

#### Introduction:

All Win-GRAF WinCE series PAC support the Schedule-Control function. One PAC can control max. 10 Targets (devices) with specified schedule configurations. Each schedule Target (device) contains three variables to be controlled – one BOOL variable, one DINT variable and one REAL variable. ICP DAS provides a free software – "Schedule-Control Utility". User can use this software to edit /modify the schedule configurations easily in PC or in PAC.

#### Driver version of Win-GRAF PAC:

The Win-GRAF PAC supports Schedule-Control in the below driver version and the new version.

| WinCE PAC   | Win-GRAF PAC                          | Driver Version |
|-------------|---------------------------------------|----------------|
| ViewPAC     | VP-x2x8-CE7                           | 1.02           |
| WP-8000     | WP-8148, WP-8448, WP-8848             | 1.02           |
| WP-8000-CE7 | WP-8128-CE7, WP-8428-CE7, WP-8828-CE7 | 1.01           |
| WP-5000     | WP-5238-CE7                           | 1.01           |
| XP-8000-CE6 | XP-8048-CE6, XP-8348-CE6, XP-8748-CE6 | 1.01           |

You may download newer Win-GRAF driver at

http://www.icpdas.com/root/product/solutions/softplc\_based\_on\_pac/win-graf/download/win-graf-driver.html

# 17.1 Install the Schedule-Control Utility and Restore the Win-GRAF Demo Project

There is one Win-GRAF-PAC-CD in the Win-GRAF PAC package box. The Schedule-Control Utility file name is "**Schedule\_in\_PC.exe**" in the "CD:\napdos\Win-GRAF\Tools\_Utility\" path.

Please copy this Schedule-Control Utility (Schedule\_in\_PC.exe and label\_name.txt) to your PC. Recommend to copy it to the directory of your Win-GRAF project. For instance, copy it to "D:\Schedule-Control\**Station1**\Schedule\_in\_PC.exe", then run this "Schedule\_in\_PC.exe" file.

| Schedule-Control Utility      |                                                   |                                |                   |   |
|-------------------------------|---------------------------------------------------|--------------------------------|-------------------|---|
| New                           | Open                                              | from PC Get from Controller    | Help-about        |   |
|                               | <u></u>                                           |                                |                   |   |
| 🧧 Schedule-Control Utility    | Area Sant, South & State of State                 | X.                             |                   |   |
| Save to PC Send to Controller | Controller time synchronization Open from PC      | Get from Controller Help-about |                   |   |
| Title : Title                 |                                                   |                                |                   |   |
|                               |                                                   |                                |                   |   |
|                               |                                                   |                                |                   |   |
| Target 1                      | Target 2                                          | Target 3                       |                   |   |
|                               |                                                   |                                |                   | X |
|                               | Schedule-Control Utility Target 1 > Season Alwa   | ays > Normal day               |                   |   |
|                               | Back Save to PC                                   | Boolean                        | Integer Real      |   |
| Target 4                      | ☑ Target 1                                        | Default Value OFF 👻 0          | 0.0               |   |
| _                             |                                                   |                                |                   |   |
|                               |                                                   |                                |                   |   |
|                               |                                                   |                                |                   |   |
| Target 7                      |                                                   |                                |                   |   |
|                               | Season Always                                     | \$                             | Always            |   |
|                               |                                                   |                                |                   | ٦ |
|                               | Season Always * Season 1                          | Season 2 *                     | Season 3 Season 4 |   |
|                               |                                                   |                                |                   |   |
|                               |                                                   |                                |                   |   |
|                               |                                                   |                                |                   |   |
|                               | Normal day                                        |                                | CoheJule 1 *      |   |
|                               |                                                   |                                |                   |   |
|                               | <ul> <li>Normal day (Schedule 1 *)</li> </ul>     | Schedule 1 * 👻                 | Schedule 2        |   |
|                               | Sunday                                            |                                |                   |   |
|                               | Holiday 1     Monday                              | ,                              | Schedule 3        |   |
|                               | <ul> <li>Holiday 2</li> <li>Wedness</li> </ul>    | dav                            |                   |   |
|                               | <ul> <li>Special day</li> <li>Thursday</li> </ul> | N .                            | Schedule 4        |   |
|                               | V Friday                                          |                                |                   |   |
|                               | Saturda;                                          | ý                              | Schedule 5        |   |
|                               | (II                                               |                                |                   |   |

Then we will see the following windows (Click New > Target 1).

There is one another Schedule-control utility, however it is set up on the **PAC** (not on the PC). It is "**Schedule\_in\_PAC.exe**". You can find it in the "\System\_Disk\Win-GRAF\" path of the Win-GRAF PAC.

#### Restore Win-GRAF demo project :

The Win-GRAF demo project for the Schedule-Control is "demo\_schedule.zip". It is in the "\napdos\Win-GRAF\demo-project\" path of the Win-GRAF-PAC-CD. Restore it to the PC / Win-GRAF workbench by the following way.

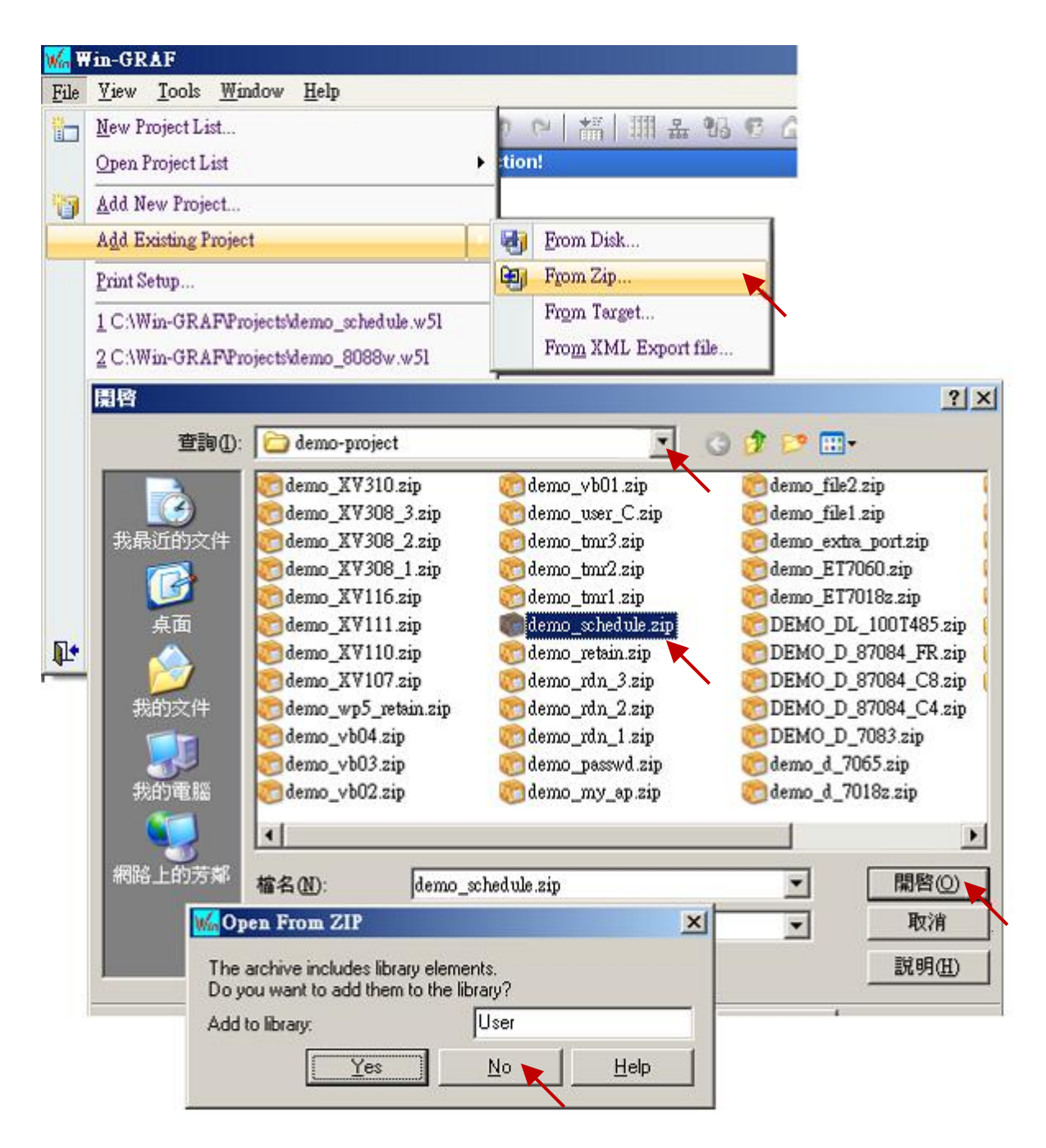

# 17.2 Introduction of the "demo\_schedule" Project

This "demo\_schedule" project shows the way to do schedule-control. Please prepare one Win-GRAF PAC (like VP-x238-CE7 or WP-8x48). One PAC can control schedules of max. 10 Targets (Target 1 to Target 10). Each Target contains one BOOL, one DINT and one REAL variable.

### Settings in the "I/O boards" window :

To enable schedule-control in the Win-GRAF PAC, first click the "Open I/Os" to add one "Schedule" (add it in the slot number 8 or bigger number). There is a "Password" parameter in its "Properties" window. The "Password" is for the "Schedule-Control Utility" running in PC to identify the authorization when connecting the Win-GRAF PAC. It is set as 0 in this demo project. After adding the "Schedule" in the "I/O boards", we can find 10 BOOL input channels in the "variables" window. These 10 channels return the state of the schedule-control of the Target 1 to 10. TRUE means the Target has the schedule-control utility". FALSE means not enabled.

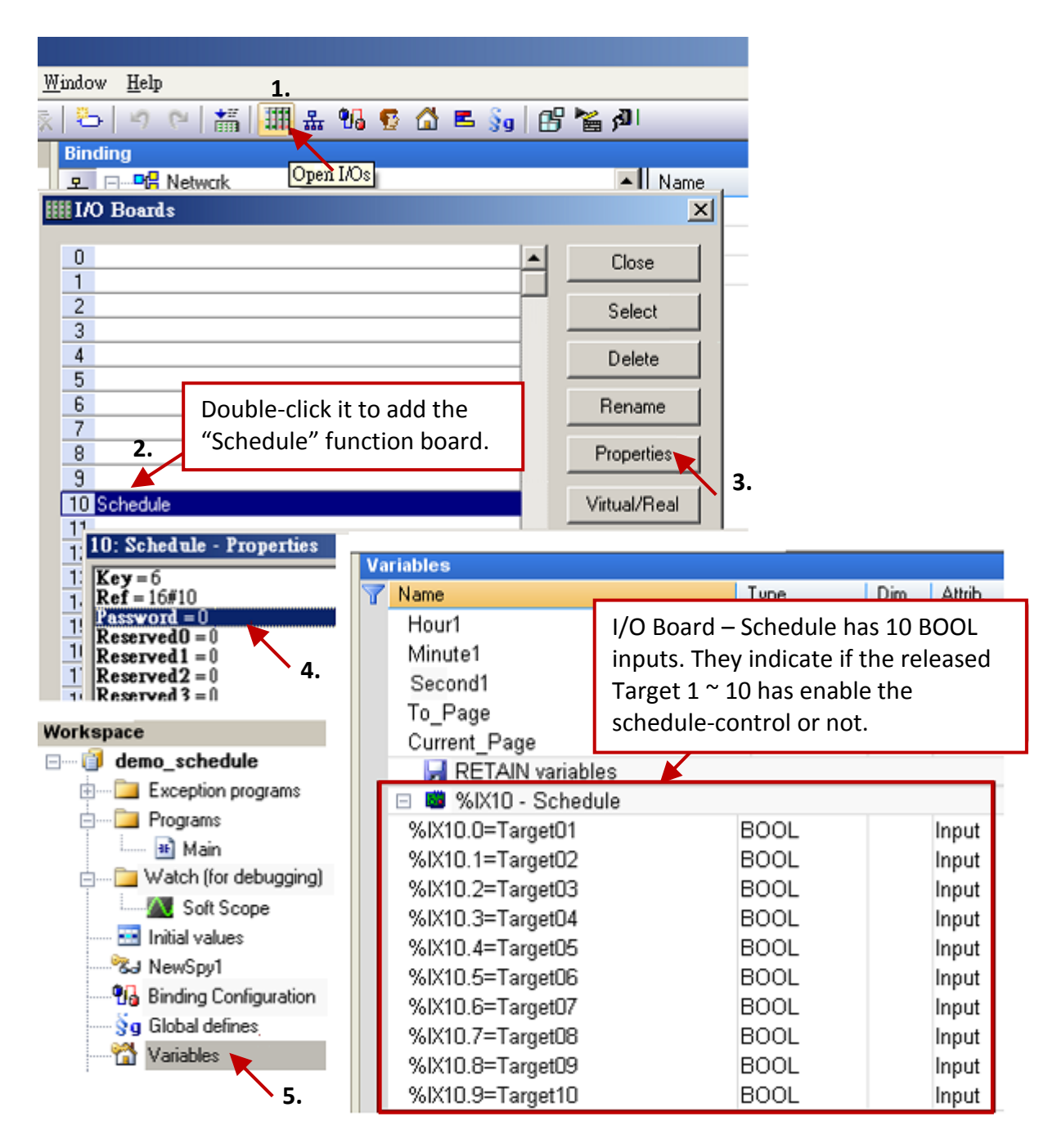

#### Variable declaration:

Click the "Variables" to view all variables in this demo project.

| ₩a ₩in-GRAF - demo_schedule                                 |                       |               |  |  |  |  |  |
|-------------------------------------------------------------|-----------------------|---------------|--|--|--|--|--|
| <u>File Edit View</u> Insert Project <u>T</u> ools <u>W</u> | indow <u>H</u> elp    |               |  |  |  |  |  |
| 27 🖬 🕑 🛃 🐇 🖬 🛍 🗙 👒                                          | 😓   🤊 🕑   🏭   🏭 🏪 😘 🎙 | 🖸 🚰 📕 👧 📴 🎽 🗿 |  |  |  |  |  |
| Workspace Variables                                         |                       |               |  |  |  |  |  |
| 🖃 👘 🗐 demo_schedule                                         | 🝸 Name                | Type Dim. At  |  |  |  |  |  |
| Exception programs                                          | 🗆 🖂 Global variables  |               |  |  |  |  |  |
| 🖻 🗝 Programs                                                | Target_01_BOOL        | BOOL          |  |  |  |  |  |
| 📲 Main                                                      | Target_02_BOOL        | BOOL          |  |  |  |  |  |
| 🖃 🔤 Watch (for debugging)                                   | Target_03_BOOL        | BOOL          |  |  |  |  |  |
| Soft Scope                                                  | Target_04_BOOL        | BOOL          |  |  |  |  |  |
| Initial values                                              | Target_05_BOOL        | BOOL          |  |  |  |  |  |
| Sal NewSpy1                                                 | Target_06_BOOL        | BOOL          |  |  |  |  |  |
| Binding Configuration                                       | Target_07_BOOL        | BOOL          |  |  |  |  |  |
| \iint 🖇 🖁 🖓 🖓 🖓 🖓                                           | Target_08_BOOL        | BOOL          |  |  |  |  |  |
| 📸 Variables 🔪                                               | Target_09_BOOL        | BOOL          |  |  |  |  |  |
| E Types                                                     | Target_10_BOOL        | BOOL          |  |  |  |  |  |
|                                                             | Target_01_DINT        | DINT          |  |  |  |  |  |
|                                                             | Target_02_DINT        | DINT          |  |  |  |  |  |
|                                                             | Target_03_DINT        | DINT          |  |  |  |  |  |
|                                                             | Target_04_DINT        | DINT          |  |  |  |  |  |
|                                                             | Target_05_DINT        | DINT          |  |  |  |  |  |
|                                                             | Target_06_DINT        | DINT          |  |  |  |  |  |
|                                                             | Target_07_DINT        | DINT          |  |  |  |  |  |
|                                                             | Target_08_DINT        | DINT          |  |  |  |  |  |
|                                                             | Target_09_DINT        | DINT          |  |  |  |  |  |
|                                                             | Target_10_DINT        | DINT          |  |  |  |  |  |
|                                                             | Target_01_REAL        | REAL          |  |  |  |  |  |
|                                                             | Target_02_REAL        | REAL          |  |  |  |  |  |
|                                                             |                       |               |  |  |  |  |  |
|                                                             |                       |               |  |  |  |  |  |

The above variables - "Target\_01\_BOOL ~ Target\_10\_BOOL", "Target\_01\_DINT ~ Target\_10\_DINT" and "Target\_01\_REAL ~ Target\_10\_REAL" - will be controlled by the Win-GRAF PAC. They represent these variables belong to the 10 Targets.

Data Binding

Refer to <u>Chapter 7</u> for more details about the Data Binding. If the user wants to open variables of this Win-GRAF PAC for other PACs to read data, these variables that described as above should be dragged into the "Public" area of the "Binding" window, and then assign a ID for them. To be controlled correctly by the Schedule-Control configurations, the "Identifier" number **Must be** set from 5001 to 5030. After that, the system will deal with the schedule controls for ten targets according to the settings in the Schedule-Control Utility.

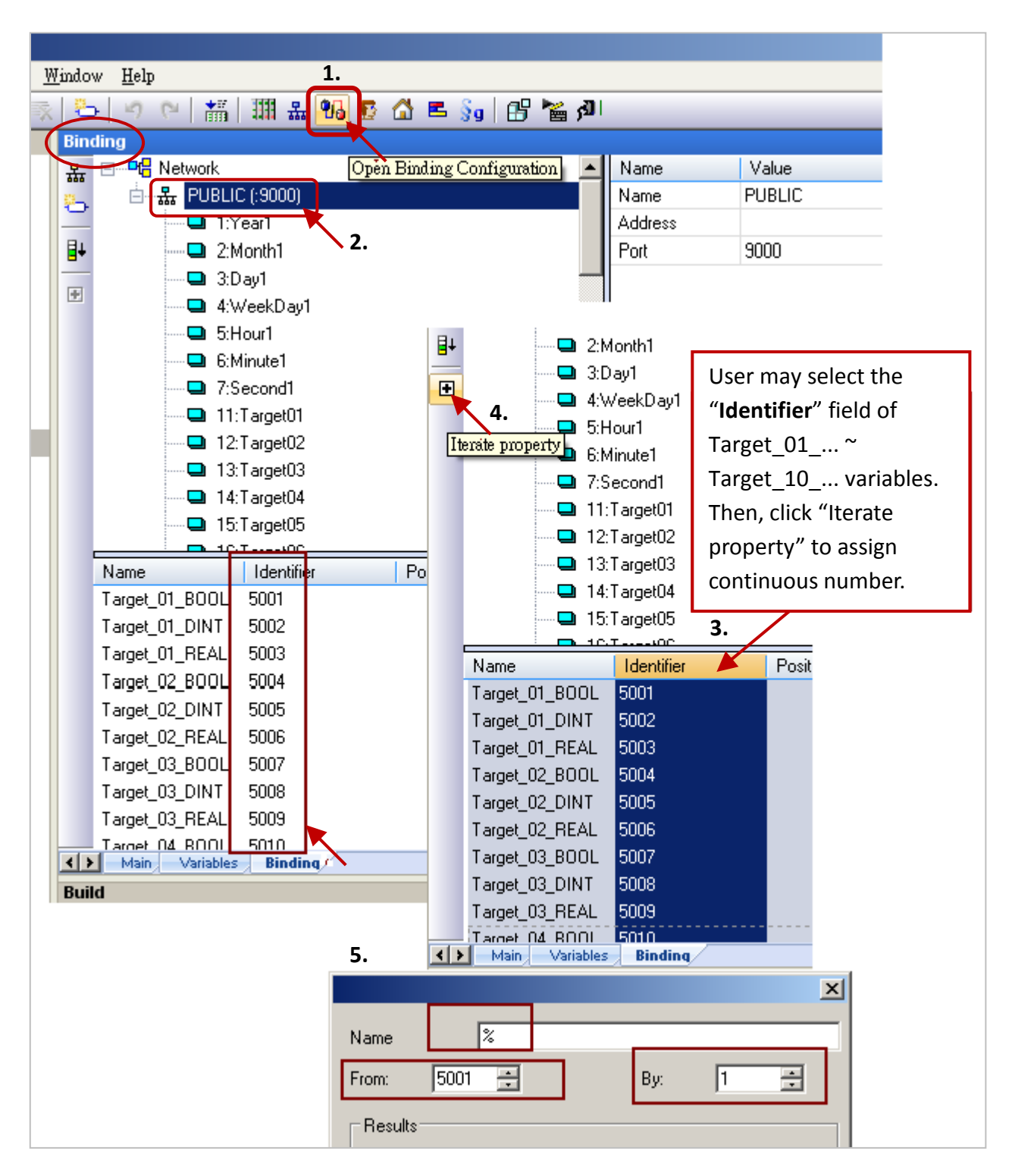

## <u>Note:</u> If the user want to publish Win-GRAF variables to allow the eLogger HMI to get data. Refer to <u>Section 3.1 To Enable the Win-GRAF PAC as a Modbus TCP Slave</u> for more details.

# 17.3 Edit Schedule Configurations by the Schedule-Control Utility

Here shows a simple example to use the Schedule-Control Utility, refer to Section 17.5 for details.

1. Execute the Schedule-Control Utility (Schedule\_in\_PC.exe) in the PC.

(Click "New" and click "Target 1" to open the Schedule setting window for the "Target 1").

|                                                                                                    | Schedule-Control Utility      |                                           |                               | ~~      |
|----------------------------------------------------------------------------------------------------|-------------------------------|-------------------------------------------|-------------------------------|---------|
| 🔜 Schedule-Control Utility                                                                                                    | Save to PC Send to Controller | Controller time synchronization Open from | a PC Get from Controller Help | p-about |
| New                                                                                                    | Thúe: Trúle                   | ) []                                      |                               | )       |
|                                                                                                    | Target 1                      | Target 2                                  | Target 3                      |         |
|                                                                                                    | Target 4                      | Target 5                                  | Target 6                      |         |
|                                                                                                    | Target 7                      | Target 8                                  | Target 9                      |         |
| <ol> <li>Enable/Set the Season and Schedule Date.</li> <li>(1) Check "Target 1 " box to enable and set<br/>the Target 1.</li> </ol> |                               | Target 10                                 |                               |         |

- (2) Click "Season Always".
- (3) Check "Season Always" box to enable it.
- (4) Click "Normal Day" item (Normal day is usually used for Monday ~ Friday.)
- (5) Check "Normal Day" box to enable it and then set proper settings (e.g. Monday ~ Friday).
- (6) Click "Schedule 1" to set the schedule period for the "Schedule 1".

| 💀 Schedule-Control Utility                                         | Target 1 > Season Always >        | Normal day    | -                | _            | -           |          |
|--------------------------------------------------------------------|-----------------------------------|---------------|------------------|--------------|-------------|----------|
| Back Save to PC                                                    | ✓ Target 1                        | Default Value | Boolean<br>OFF 👻 | Integer<br>0 | Real<br>0.0 |          |
| The "*"<br>means that                                              |                                   |               |                  |              |             |          |
| the item is<br>enabled.                                            | Season Always                     |               |                  | Alw          | ays         |          |
| Season Always *                                                    | Season 1                          | Sea           | ison 2           | Season 2     | 3           | Season 4 |
|                                                                    |                                   |               |                  |              |             |          |
|                                                                    | Normal day                        | 1-1-1         |                  |              | Schedule 1  | 6        |
| <ul> <li>Normal day (Schedule 1 !!!)</li> <li>Holiday 1</li> </ul> | Appry Scher     Sunday     Monday | tule 1 🗸      |                  |              | Schedule 2  |          |
| ◎ Holiday 2                                                        | 🐷acy<br>💟 Tuesday<br>💟 Wednesday  |               |                  |              | Schedule 3  |          |
| Special day                                                        | 📝 Thursday<br>📝 Friday            |               |                  |              | Schedule 4  |          |
|                                                                    | 📄 Saturday                        |               |                  |              | Schedule 5  |          |

### 3. Set the Schedule Period

After selecting "Schedule 1" in the step2 – (6), do the following steps.

(1) Check "01" to enable the setting for the No. 01 Time Period of the Schedule 1.

- (A) Set up the time as the figure below, or the time which easily for testing.
- (B) Set up the Boolean, Integer, Real variables to the values that you want to control, or follow the setting in the figure below.
- (2) Check "02" to enable the setting for the No. 02 Time Period, such as the step (1).

Each schedule can set up a max. of 15 Time Periods.

After completing the settings, click "Save and exit" to save and exit this window.

| Schedule 1   | 1        |     |      |      |    |    |     |     |      |     |       |    |         |        |  |
|--------------|----------|-----|------|------|----|----|-----|-----|------|-----|-------|----|---------|--------|--|
|              |          |     |      |      |    |    |     |     | Сору | rom |       |    |         |        |  |
|              | Ho       | ur  | Minu | ute  | То | Ho | or  | Min | ute  | ] [ | Boole | an | Integer | Real   |  |
| <b>V</b> 01: | 8        | -   | 30   | -    |    | 12 | •   | 0   | -    |     | ON    | •  | 10      | 12.34  |  |
| <b>V</b> 02: | 13       | •   | 0    | •    |    | 17 | •   | 30  | -    |     | ON    | •  | 20      | 25.67  |  |
| 03:          | 0        | - T | 0    | - T  |    | 0  | - T | 0   | - T  |     | OFF   | -  | 0       | 0      |  |
| 04:          | 0        | I   | 0    | -    |    | 0  | -   | 0   | I    |     | OFF   | -  | 0       | 0      |  |
| 05:          | 0        | -   | 0    |      |    | 0  |     | 0   | - T  |     | OFF   | -  | 0       | 0      |  |
| 06:          | 0        | -   | 0    | - T  |    | 0  | - T | 0   |      |     | OFF   | -  | 0       | 0      |  |
| 07:          | 0        | -   | 0    | -    |    | 0  | - T | 0   | -    |     | OFF   | -  | 0       | 0      |  |
| 08:          | 0        | -   | 0    | -    |    | 0  | - T | 0   | -    |     | OFF   | -  | 0       | 0      |  |
| 09:          | 0        | -   | 0    | -    |    | 0  | - T | 0   | -    |     | OFF   | -  | 0       | 0      |  |
| <b>1</b> 0:  | 0        | -   | 0    | -    |    | 0  |     | 0   | -    |     | OFF   | -  | 0       | 0      |  |
| <b>11</b> :  | 0        | -   | 0    | -    |    | 0  |     | 0   | -    |     | OFF   | -  | 0       | 0      |  |
| 12:          | 0        | -   | 0    | -    |    | 0  | -   | 0   |      |     | OFF   | -  | 0       | 0      |  |
| 13:          | 0        | -   | 0    | l v  |    | 0  | -   | 0   | T.   |     | OFF   | -  | 0       | 0      |  |
| 14:          | 0        | -   | 0    | l vi |    | 0  | -   | 0   | T.   |     | OFF   | -  | 0       | 0      |  |
| 15:          | 0        | T.  | 0    | -    |    | 0  | I   | 0   | T T  |     | OFF   | Ŧ  | 0       | 0      |  |
| Save a       | and exit |     |      |      |    |    |     |     |      |     |       |    |         | Cancel |  |

4. Then, it will go back to the previous setting window as the figure below. And, the "\*" symbol show on the screen means the season or schedule has been configured.

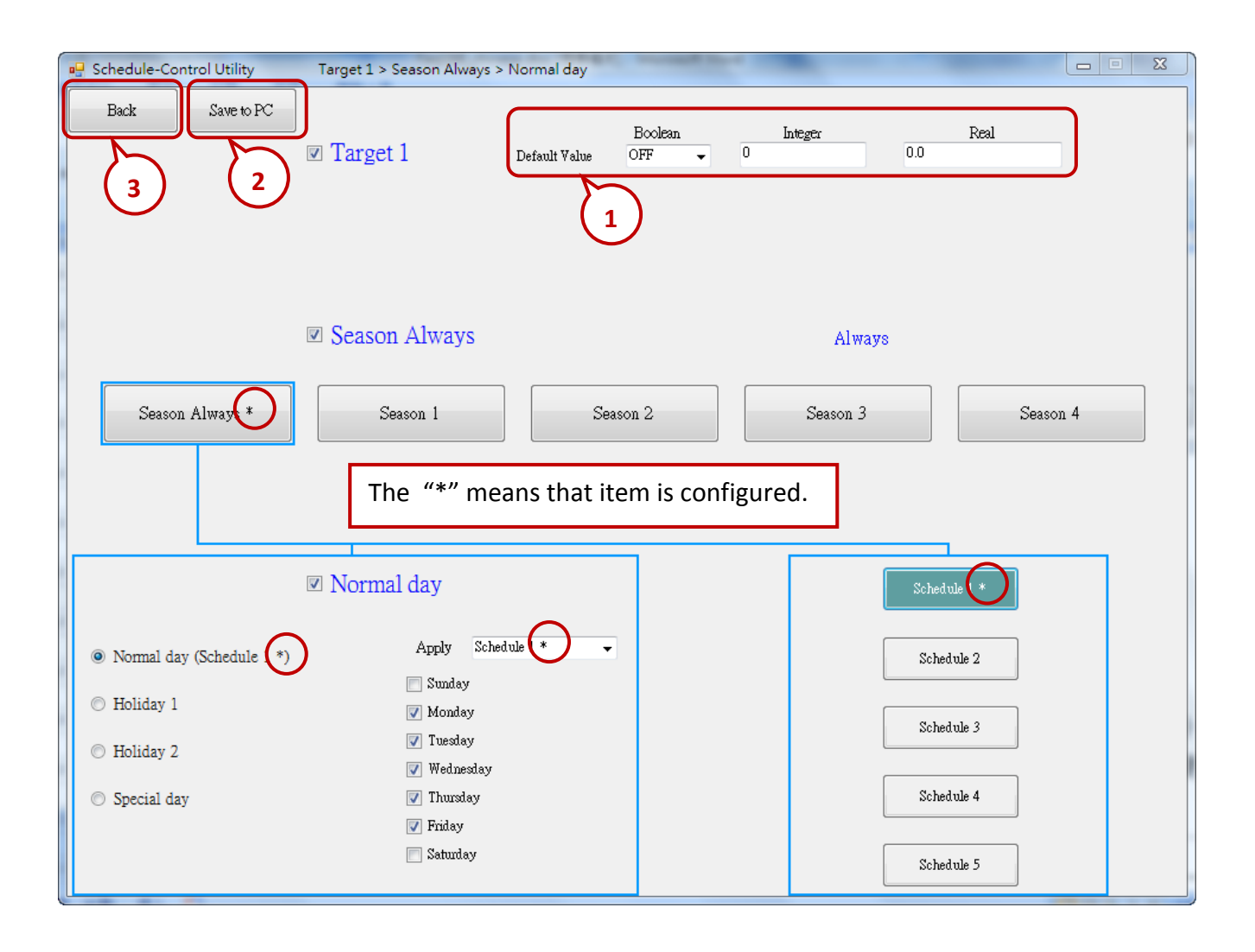

5. "Default Value" (in the upper right) is for the default setting. If the current date is not found in any Schedule setting or the date is found, however, its time period is not found in the related Schedule 1 ~ 5, the Target device will be controlled follow the "Default Value". The "Default Value" in this demo project is "Boolean: OFF, Integer: 0, Real: 0.0".

#### Advantage of the Default Value:

Utilizing the "Default Value" can reduce the amount of the Periods setting in the Schedule 1 ~ 5.

Ex: The following example sets 5 Periods in the Schedule 1.

- (1)  $00:00 \sim 08:00$  OFF 0 0.0
- (2) 08:00~09:50 ON 0 0.0
- (3) 09:50  $^{\sim}$  10:00 OFF 0 0.0
- (4) 10:00 ~ 11:50 ON 0 0.0
- (5) 11:50 ~ 24:00 OFF 0 0.0

If utilize the "Default Value" as "OFF, 0, 0.0", the user just needs to set 2 Periods as below.

- (1) 08:00 ~ 09:50 ON 0 0.0
- (2) 10:00 ~ 11:50 ON 0 0.0
- After completing all settings, click "Save to PC" to save a configuration file in PC. (This demo uses "test1.txt")
- 7. Click "Back" to return to set up other Targets. (This demo sets Target 1 only)

# 17.4 Testing the "demo\_schedule" Project

This section shows the way to implement the Win-GRAF project and schedule configuration in the Win-GRAF PAC. Then testing the schedule control.

- Download the "demo\_schedule" project to the PAC by the Win-GRAF workbench. (For more information, refer to <u>Section 2.3.5</u>)
- 2. Download the schedule configuration to the PAC by the Schedule-Control Utility.
  - (1) Click "Send to Controller".
  - (2) Assign the PAC's IP address (remember to fill in your PAC's IP address) Set a password (This demo uses "0") Check "Remember Password" can remember this password Click "OK" to send the schedule setting to the PAC.
  - (3) If success, it will pop up a "Send file success" window.
- <u>Note:</u> Before downloading the project, make sure the Schedule-Control Utility on PAC has been activated. Moreover, add the \System\_Disk\Win-GRAF\Schedule\_in\_PAC.exe path in the Auto Execution page of the PAC Utility.

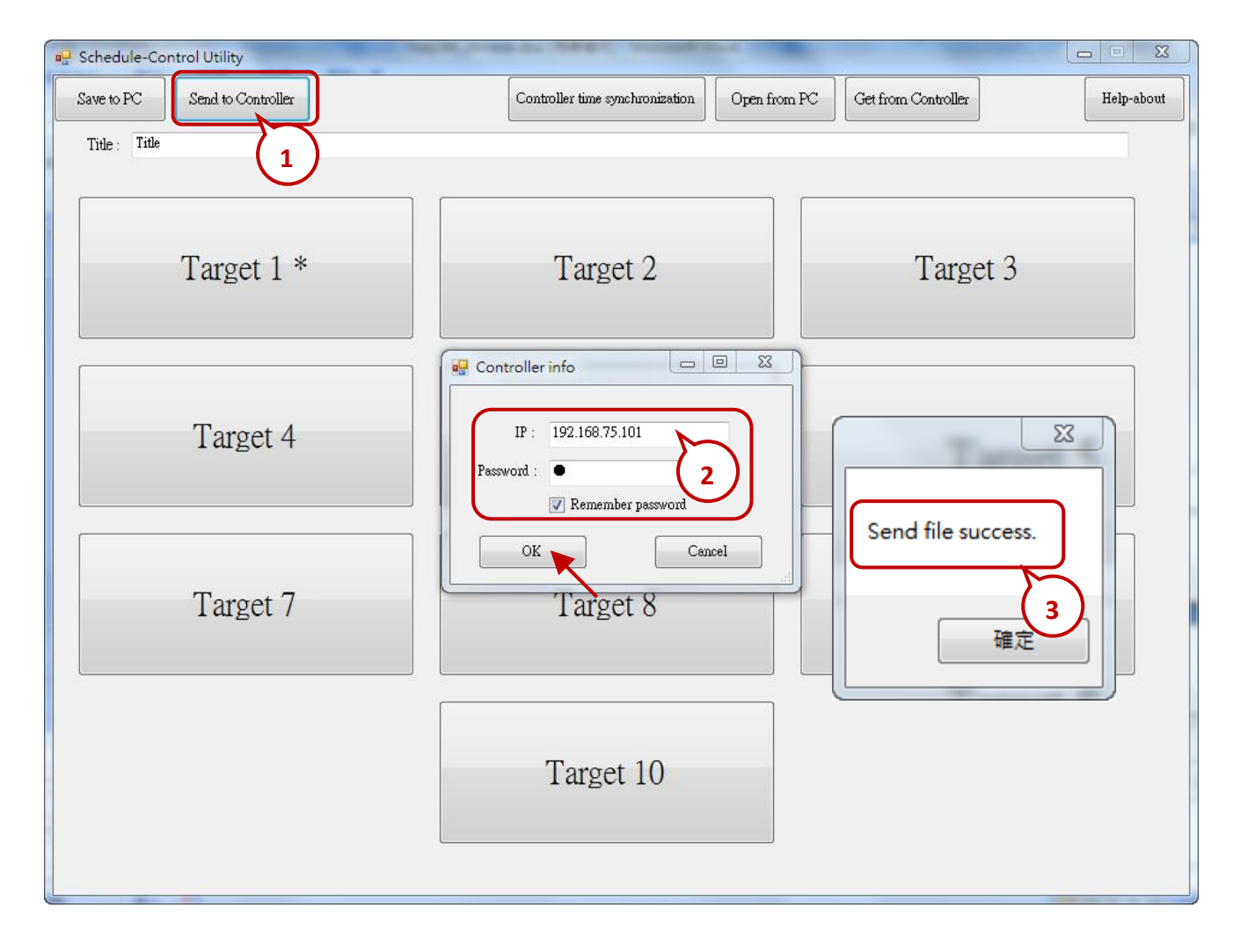

#### 3. Test the Win-GRAF project:

Click "On Line" to connect the PAC by the Win-GRAF workbench, then open the "NewSpy1" window. If the connection is fine, we can see variables - Target\_01\_xxx ~ Target\_10\_xxx are controlled properly by the schedule configurations which is set by the "Schedule-Control Utility".

The user may use the "Schedule-Control" Utility to modify the schedule configurations and then download to the Win-GRAF PAC to see if those variables are controlled well.

| Win-GRAF - demo_schedule    |          |                |        |    |                  |       |        |      |    |
|-----------------------------|----------|----------------|--------|----|------------------|-------|--------|------|----|
| File Edit View Insert Proje | ect      | Tools Window H | Help   |    |                  |       | _      | _    |    |
| 127 🛃 🖻 🛃 🕹 🕹 🛍             | $\times$ | 🔨 🍋 🖉          | 淸  期 品 | 93 | 🔨 🖾 🖻 💡          | ß'    | 📷 🚮 RU | N 🔹  |    |
| Workspace                   |          | NewSpy1.spl *  |        |    |                  |       | 4      |      | 4X |
| 🖃 — 🕨 demo_schedule (RUN)   |          | Name           | Value  | 7  | Name             | Δ     | Value  | Туре |    |
| 🞰 🔤 Exception programs      |          | Year1          | 2017   |    | 🗉 🚮 Global varia | ables |        |      |    |
| 📄 🔤 Programs                |          | Month1         | 7      |    | Current_Page     |       | 0      | DINT |    |
| 🐜 🎦 Main                    | ∎+       | Day1           | 5      |    | Day1             |       | 5      | DINT |    |
| 📄 🖓 📴 Watch (for debugging) |          | WeekDay1       | 3      |    | Hour1            |       | 10     | DINT |    |
| Soft Scope                  |          | Hour1          | 10     |    | Minute1          |       | 29     | DINT | Ξ  |
| 🎫 Initial values            |          | Minute1        | 29     |    | Month1           |       | 7      | DINT |    |
| 🗞 NewSpy1 📉                 |          | Second1        | 39     |    | Second1          |       | 39     | DINT |    |
| Binding Configuration       |          | Target01       | TRUE   |    | Target_01_BOO    | L     | TRUE   | BOOL |    |
| 💮 😽 🚽 Global defines        |          | Target02       | FALSE  |    | Target_01_DINT   |       | 10     | DINT |    |
| 🖓 Variables                 |          | Target03       | FALSE  |    | Target_01_REAL   | -     | 12.34  | REAL |    |
| Types                       |          | Target_01_BOOL | TRUE   |    | Target_02_BOO    | L     | FALSE  | BOOL |    |
| 🛄 (All Projects)            |          | Target_01_DINT | 10     |    | Target_02_DINT   |       | 0      | DINT |    |
|                             |          | Target_01_REAL | 12.34  |    | Target_02_REAL   | _     | 0.0    | REAL |    |
|                             |          | Target_02_BOOL | FALSE  |    | Target_03_BOOI   | L     | FALSE  | BOOL |    |
|                             |          | To_Page        | 0      |    | Target_03_DINT   |       | 0      | DINT |    |
|                             |          | Target_02_DINT | 0      |    | Target_03_REAL   | -     | 0.0    | REAL |    |
|                             |          | Target_02_REAL | 0.0    |    | Target_04_BOOI   | L     | FALSE  | BOOL |    |
|                             |          | Target_03_BOOL | FALSE  |    | Target_04_DINT   |       | 0      | DINT |    |
|                             |          | Target_03_DINT | 0      |    | Target_04_REAL   | -     | 0.0    | REAL |    |
|                             |          | Target_03_REAL | 0.0    |    | Target_05_BOO    | L     | FALSE  | BOOL |    |
|                             |          | Current_Page   | 0      |    | Target_05_DINT   |       | 0      | DINT |    |
|                             |          |                |        |    | Target_05_REAL   | -     | 0.0    | REAL | -  |
|                             |          | •              | ۴      |    | < III            |       |        |      | Þ. |

# 17.5 Configurations of the Schedule-Control Utility

## 17.5.1 Address for each Target Variables

The Schedule-Control Utility can configure max. 10 Target 's schedule. Each Target contains one BOOL variable, one DINT variable and one REAL variable.

### To enable the schedule-control in the Win-GRAF PAC, first add a "Schedule" in the "I/O boards"

windows (refer to <u>Section 17.2</u>). The user can declare all required variables in the "Variables" window, and add these variables in the "Binding" window and then assign correct "Identifier" number 5001 ~
5030 (refer to <u>Section 17.2</u> - Variable declaration). After downloading the Win-GRAF project to the PAC, the scheduling will control these variables well.

| Address | Туре | Description         | Address | Туре | Description         |
|---------|------|---------------------|---------|------|---------------------|
| 5001    | BOOL | BOOL DINT and REAL  | 5016    | BOOL | BOOL DINT and REAL  |
| 5002    | DINT | variable controlled | 5017    | DINT | variable controlled |
| 5003    | REAL | by larget 1         | 5018    | REAL | by larget 6         |
| 5004    | BOOL | ROOL DINE and REAL  | 5019    | BOOL | ROOL DINT and REAL  |
| 5005    | DINT | variable controlled | 5020    | DINT | variable controlled |
| 5006    | REAL | by Target 2         | 5021    | REAL | by Target 7         |
| 5007    | BOOL |                     | 5022    | BOOL | ROOL DINT and REAL  |
| 5008    | DINT | variable controlled | 5023    | DINT | variable controlled |
| 5009    | REAL | by Target 3         | 5024    | REAL | by Target 8         |
| 5010    | BOOL | ROOL DINE and REAL  | 5025    | BOOL | ROOL DINT and REAL  |
| 5011    | DINT | variable controlled | 5026    | DINT | variable controlled |
| 5012    | REAL | by Target 4         | 5027    | REAL | by Target 9         |
| 5013    | BOOL | ROOL DINE and REAL  | 5028    | BOOL | ROOL DINT and REAL  |
| 5014    | DINT | variable controlled | 5029    | DINT | variable controlled |
| 5015    | REAL | by Target 5         | 5030    | REAL | by Target 10        |

# 17.5.2 Target Configuration

Every Win-GRAF WinCE PAC can control maximum 10 "Target" (Target 1 to Target 10) devices. First, execute the Schedule-Control Utility and click "New" to create a new configuration file, the Targets will show as 10 buttons (See the figure below). The default Target names are "Target 1" ~ "Target 10". One Target can set up the schedules to fit different Seasons. The Target button will show a "\*" to distinguish it is enabled.

Addition to "New" a configuration file, the user can open an existing file in PC or get from the PAC.

New:Create a new file.Open from PC:Open an exist configuration file from PC.

Get from Controller: Get an existing configuration file from PAC (required enter the PAC 's IP and password) and then to show on the PC.

| 💀 Schedule-Control | Utility                       |                                          |                                     |
|--------------------|-------------------------------|------------------------------------------|-------------------------------------|
| New                |                               | Open from PC Ge                          | et from Controller Help-about       |
|                    |                               |                                          |                                     |
|                    | R Schedule-Control Utility    |                                          |                                     |
|                    | Save to PC Send to Controller | Controller time synchronization Open fro | m PC Get from Controller Help-about |
|                    | Title : Title                 |                                          |                                     |
|                    |                               |                                          |                                     |
|                    |                               |                                          |                                     |
|                    | Target 1 *                    | Target 2                                 | Target 3                            |
|                    |                               |                                          |                                     |
|                    |                               |                                          |                                     |
|                    |                               |                                          |                                     |
|                    | Target 4                      | Target 5                                 | Target 6                            |
|                    |                               |                                          |                                     |
|                    |                               |                                          |                                     |
|                    | Towart 7                      | Townst 9                                 | Terrest 0                           |
|                    | Target 7                      | Target o                                 | Target 9                            |
|                    |                               |                                          |                                     |
|                    |                               |                                          |                                     |
|                    |                               | Target 10                                |                                     |
|                    |                               |                                          |                                     |
|                    |                               |                                          |                                     |
|                    |                               |                                          |                                     |

### Change the Target Name to meet the needs of the field:

User can change the name of the Target, Season or other items to fit for the equipment at the application field. Please create a text file named "Label\_Name.txt" (as the figure below) and save it in the same folder with the Schedule-Control Utility "Schedule\_in\_PC.exe" (e.g., D:\Schedule-Control\ Station1\Label\_Name.txt).

#### Notes for creating the file "Label\_Name.txt":

- 1. If this file does not exist, the Target shows the default name (e.g., Target 1, Target 2).
- 2. In this file, change the target name (e.g., "Factory", the prefix/suffix of spaces will be erased.) or the name of other items (e.g., Season, Normal day, Holiday, Schedule, etc.) after the colon (":").
- 3. The user can create and edit it by using MS Notepad or other editors, but must select the "Unicode" format when saving it.
- 4. On the PAC, copy this file into the same folder with the Schedule\_in\_**PAC**.exe, i.e., \System\_Disk\ Win-GRAF\.

| abel_name.txt            |               |                                                               |                                       |                      |              |                     |            |
|--------------------------|---------------|---------------------------------------------------------------|---------------------------------------|----------------------|--------------|---------------------|------------|
| 榴菜(F) 編輯(E) 格式(O)        | 檢視(V)         |                                                               |                                       |                      |              |                     |            |
| 說明(H)                    |               |                                                               |                                       |                      |              |                     |            |
| Target1 : Target 1       | 月 另存新福        |                                                               |                                       |                      |              |                     | ×          |
| Target2 : Target 2       |               | D:\Schedule-Cor                                               | ntrol\Station1                        | -                    | <b>↔</b> 搜装  | <i>尋 Station1</i>   | Q          |
| Target3 : Target 3       |               |                                                               |                                       |                      |              |                     |            |
| Target4 : Target 4       | 檔案名           | 稱(N): label_name                                              | e.txt                                 |                      |              |                     | <b>-</b>   |
| Target5 : Target 5       | 左檔型           | 1<br>1<br>1<br>1<br>1<br>1<br>1<br>1<br>1<br>1<br>1<br>1<br>1 | txt)                                  |                      |              |                     |            |
| Target6 : Target 6       | 13 144.2      |                                                               | ony                                   |                      |              |                     |            |
| Target7 : Target 7       |               |                                                               |                                       |                      | _            |                     |            |
| Target8 : Target 8       | → 瀏覽答料/       | 志(B)                                                          | 編碼(E): Unicode                        | •                    | - 7          | 存檔(S) 取             | ノ消         |
| Target9 : Target 9       | (m.e.e.)      | ~(0)                                                          |                                       | <u> </u>             |              |                     |            |
| Target10 : Target 10     |               |                                                               |                                       |                      |              |                     |            |
| Season Always : Seaso    | n Always      |                                                               |                                       |                      |              |                     |            |
| Season 1 : Season 1      | =             |                                                               |                                       |                      |              |                     |            |
| Season 2 : Season 2      |               |                                                               |                                       |                      |              |                     |            |
| Season 3 : Season 3      |               | Luch                                                          |                                       |                      |              |                     |            |
| Season 4 : Season 4      | Schedule-Cont | rol Utility                                                   |                                       |                      |              | <b>a</b>            |            |
| Normal day : Normal da   | ay Save to PC | Send to Controller                                            | Controller                            | time synchronization | Open from PC | Get from Controller | Help-about |
| Holiday 1 : Holiday 1    | Title : Title |                                                               |                                       |                      |              |                     |            |
| Holiday 2 : Holiday 2    |               |                                                               |                                       |                      |              |                     |            |
| Special day : Special da | ау            |                                                               |                                       |                      |              |                     |            |
| Schedule1 : Schedule 1   |               | Target 1                                                      | Тя                                    | arget 2              |              | Target 3            |            |
| Schedule2 : Schedule 2   | 2             | Itigot I                                                      | 10                                    | arget 2              |              | Tuget 5             |            |
| Schedule3 : Schedule 3   | 6             |                                                               |                                       |                      |              |                     |            |
| Schedule4 : Schedule 4   | ↓ <b> </b>    |                                                               |                                       |                      |              |                     |            |
| Schedule5 : Schedule 5   | 5             |                                                               |                                       |                      |              |                     |            |
|                          |               | Target 4                                                      | Ta                                    | arget 5              |              | Target 6            |            |
|                          |               |                                                               |                                       |                      |              |                     |            |
|                          |               |                                                               |                                       |                      |              |                     |            |
|                          |               |                                                               |                                       |                      |              |                     |            |
|                          |               |                                                               |                                       |                      |              |                     |            |
|                          |               | Target 7                                                      | Ta                                    | arget 8              |              | Target 9            |            |
|                          |               |                                                               |                                       |                      |              |                     |            |
|                          |               |                                                               |                                       |                      |              |                     |            |
|                          |               |                                                               |                                       |                      |              |                     |            |
|                          |               |                                                               |                                       | reat 10              |              |                     |            |
|                          |               |                                                               | 1 a:                                  | iget 10              |              |                     |            |
|                          |               |                                                               |                                       |                      |              |                     |            |
|                          |               |                                                               | · · · · · · · · · · · · · · · · · · · |                      |              |                     |            |
|                          |               |                                                               |                                       |                      |              |                     |            |

## 17.5.3 Season Configuration

Each "Target" (1 ~ 10) includes the "Season Always", "Season 1", "Season 2", "Season 3" and "Season 4" setting items. It is recommend to check "Season Always" that means to enable the year-round schedule.

### The Searching Priority of Seasons:

- 1. PAC will first search the **Season 4** (if it is enabled) If found the current date in the Season 4, then do the Boolean/Integer/Real control.
- 2. If not found, then search the Season 3, Season 2..., at last search the Season 1.
- 3. If not found, then search the **Season Always** to do its control.
- 4. If not found the current date in this Target, then do the "Default Value" control.

| 🖳 Schedule-Control Utility                       | Target 1 > Season 4 > Normal day                                |                            |                |
|--------------------------------------------------|-----------------------------------------------------------------|----------------------------|----------------|
| Back Save to PC                                  | ✓ Target 1 ✓ Default Value                                      | Boolean Integer<br>OFF v 0 | Real<br>0.0    |
|                                                  | Season 4 Every year                                             | From 2013/Oct/01           | To 2013/Dec/31 |
| Season Always *                                  | Season 1 Seaso                                                  | n 2 Season 3               | Season 4 *     |
| Low                                              |                                                                 |                            | High           |
|                                                  | 🗷 Normal day                                                    |                            | Schedule 1 *   |
| Normal day (Schedule 1 *)                        | Apply Schedule 1 * -                                            | [                          | Schedule 2     |
| <ul> <li>Holiday 1</li> <li>Holiday 2</li> </ul> | <ul><li>Monday</li><li>Tuesday</li></ul>                        | [                          | Schedule 3     |
| Special day                                      | <ul> <li>Wednesday</li> <li>Thursday</li> <li>Eviday</li> </ul> | [                          | Schedule 4     |
|                                                  | Saturday                                                        |                            | Schedule 5     |

#### **Season Setting:**

Season  $1 \sim 4$  need to set its "Date Period". After completing the settings, recommend to check the "Every Year" option to apply the Date Period every years.

- Note 1: The Date Periods of the 4 Seasons must not overlap.
- **Note 2:** If the "Every Year" is checked, the system diagnoses the overlap of Month/Day only, not the year. If the "Every Year" is not checked, it will diagnose the "From" Year/Month/Day should be earlier than the "To" Year/Month/Day.

| 🖳 Schedule-Control Utility | Target 1 > Season 4 > Nor | rmal day        |                  |              |        |        |
|----------------------------|---------------------------|-----------------|------------------|--------------|--------|--------|
| Back Save to PC            | ☑ Target 1                | Default Value ( | Boolean<br>OFF 🗸 | Integer<br>O | Real   |        |
| (                          | I Season 4                | 🗹 Every year    | From Oct         | v01          | To Dec | /81    |
| Season Always *            | Season 1                  | Seaso           | n 2              | Season 3     | Seas   | on 4 * |

**<u>Note</u>**: Unchecked the "Every Year" can modify the date periods, and take notice of the date order.

#### For example:

#### 1. The Correct Setting:

User can check "Every Year", so that the setting will be used for every year.

| Season 1 | 01/01 ~ 03/31 |
|----------|---------------|
| Season 2 | 04/01~07/15   |
| Season 3 | 07/16~09/30   |
| Season 4 | 10/01 ~ 12/31 |

#### 2. The Wrong Setting:

Because the Season 2 overlaps the date of Season 1 from 03/16 to 03/31.

| Season 1 | 01/01 ~ <b>03/31</b> |
|----------|----------------------|
| Season 2 | <b>03/16 ~</b> 07/15 |
| Season 3 | 07/16 ~ 12/31        |
| Season 4 | Disabled             |

# 17.5.4 Normal Day / Holiday / Special Day Configuration

There are Normal day, Holiday 1, Holiday 2 and Special day in each Season. When enabling the setting, users must choose a Schedule number (1 to 5) to apply the time settings.

| Normal day                                                                  | The normal days are Monday to Friday.                                                                                                    |  |  |  |
|-----------------------------------------------------------------------------|----------------------------------------------------------------------------------------------------|--|--|--|
| Holiday 1 Normally set to Saturday and Sunday.                              |                                                                                                    |  |  |  |
| Holiday 2 In some workplace, there are different holidays, e.g., Wednesday. |                                                                                                    |  |  |  |
| Special Day                                                                 | Set the schedule for local holidays or the adjusted working-day.<br>E.g., Oct. 10, Jul. 4, Oct. 1, Dec. 25, etc.<br>A maximum of 50 days can be set per Season. |  |  |  |

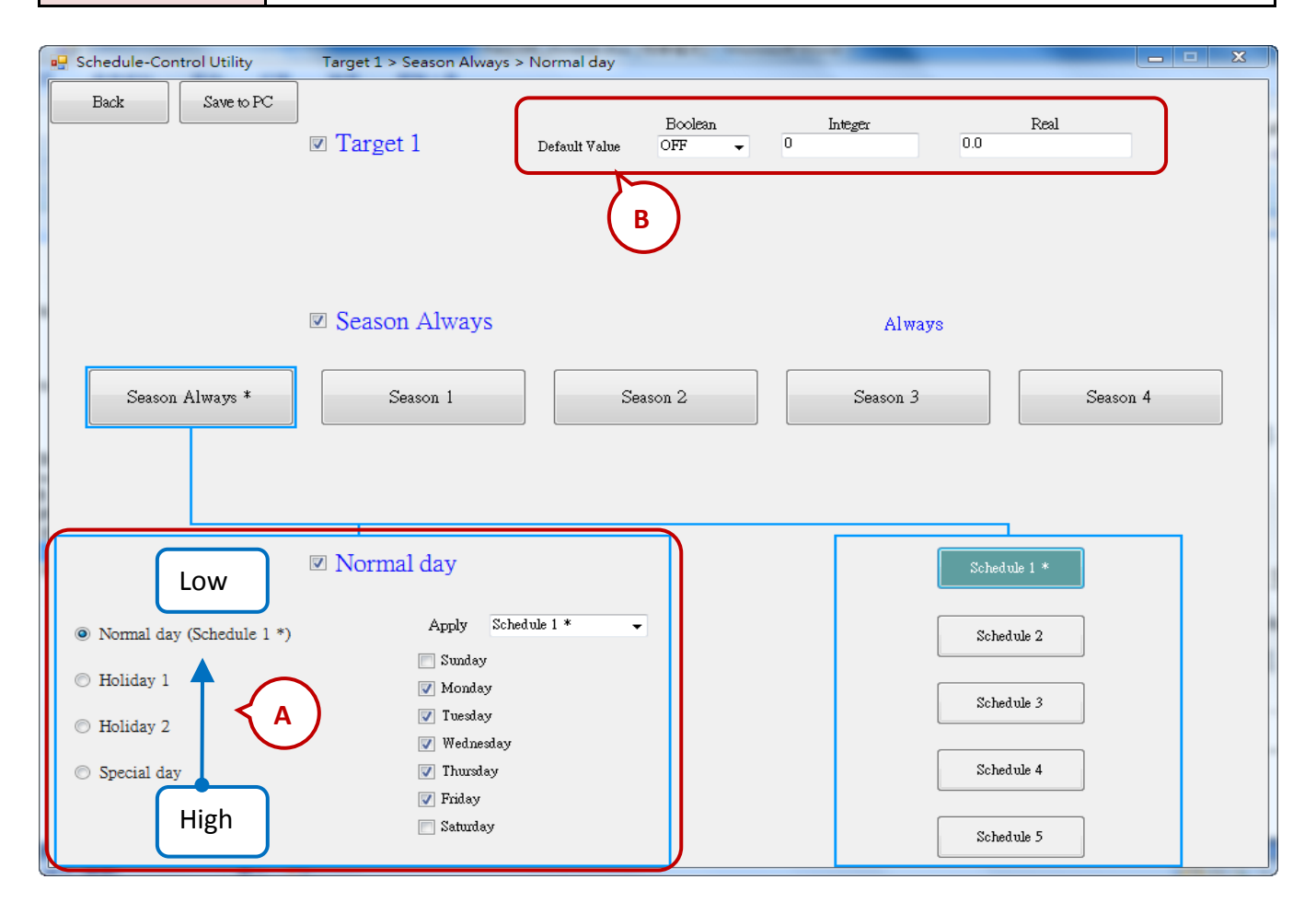

### A. The Searching Priority of Normal Day / Holiday / Special Day:

The PAC will first search **"Special day"**. If the date is not found in this Special day setting, then search **"Holiday 2"**, then **"Holiday 1"**, and then **"Normal day"**.

### B. Default Value for Boolean / Integer / Real:

Each Target must set the default value for the Boolean, Integer and Real variables. These default values will be applied when the PAC cannot find any available "Date Period" or "Time Period" in the enabled "Season" setting. Then the PAC follows the setting of the Default Value. Usually, the Default Value of Boolean is set to be "OFF", the Integer and Float value are set to be "O". User can set the different Default Value by the case.

#### C. Date Setting for Normal day / Holiday 1 / Holiday 2:

Note that NO OVERLAP. For example,

| The | Correct | Setting: |
|-----|---------|----------|
|-----|---------|----------|

| Normal day | Monday, Tuesday, Wednesday, Thursday, Friday |
|------------|----------------------------------------------|
| Holiday 1  | Sunday, Saturday                             |
| Holiday 2  | Disabled                                     |

The Wrong Setting: (Because "Friday" overlaps in the setting of "Normal day" and "Holiday 2".)

| Normal day | Monday, Tuesday, Wednesday, Thursday, <b>Friday</b> |
|------------|-----------------------------------------------------|
| Holiday 1  | Saturday                                            |
| Holiday 2  | Sunday, <mark>Friday</mark>                         |

#### D. Date Setting for Special Day:

The "Special day" is for special schedule, such as the special holidays or make-up workdays. Each Season can set maximum 50 Special days. The searching priority of the "Special day" is higher than the priority of Holiday 2 and Holiday 1 and Normal day. Each enabled "Special day" date must select a Schedule number  $(1 \sim 5)$  to be applied.

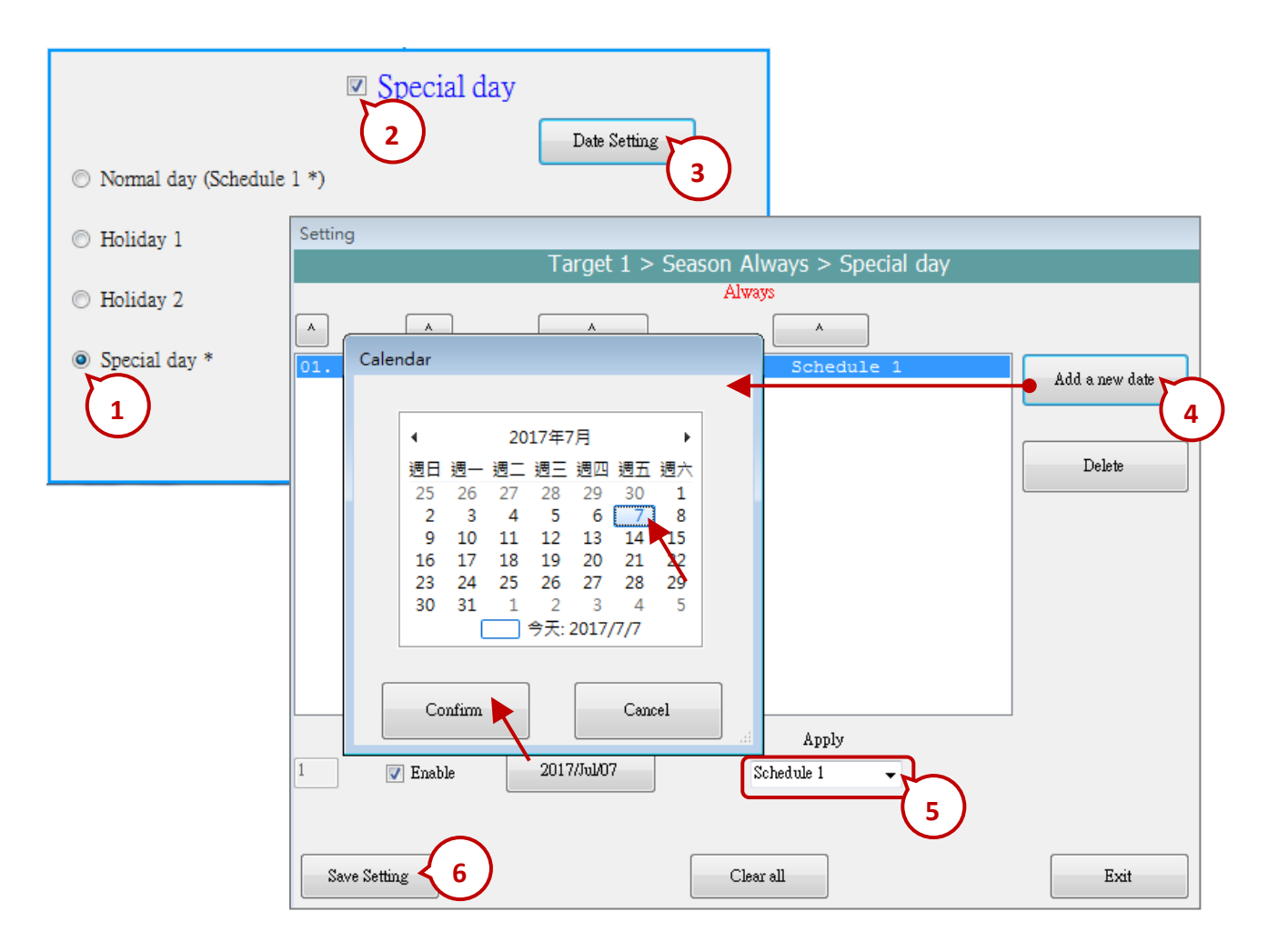

## 17.5.5 Schedule Configuration

Each Season can set up maximum 5 Schedules (Schedule 1 ~ 5), and each Schedule can set up maximum 15 Time Periods. The time unit is "minute", in the range of "00:00 ~ 24:00".

| Season Always *                                                                                                    | Season 1                                                                                                    | Season 2  | Season 3                                                                                                    | Season 4 *                                                                                                    |  |  |  |  |  |  |
|----------------------------------------------------------------------------------------------------|----------------------------------------------------------------------------------------------------|-----------|----------------------------------------------------------------------------------------------------|----------------------------------------------------------------------------------------------------|--|--|--|--|--|--|
| <ul> <li>Normal day</li> <li>Holiday 1</li> <li>Holiday 2</li> <li>Special day</li> </ul>                                                                         | <ul> <li>Normal day</li> <li>Apply Schedule</li> <li>Sunday</li> <li>Monday</li> <li>Tuesday</li> <li>Wednesday</li> <li>Thursday</li> <li>Thursday</li> <li>Friday</li> <li>Saturday</li> </ul>                                                                                                    | 1         | Sched<br>Sched<br>Sched<br>Sched                                                                                                    | ule 2<br>ule 3<br>ule 4<br>ule 5                                                                                                    |  |  |  |  |  |  |
| Schedule 1                                                                                                    |                                                                                                    | Copy from |                                                                                                    |                                                                                                    |  |  |  |  |  |  |
| Hour<br>♥ 01: 8 ▼<br>02: 13 ▼<br>03: 0 ▼<br>04: 0 ▼<br>05: 0 ▼<br>06: 0 ▼<br>07: 0 ▼<br>08: 0 ▼<br>09: 0 ▼<br>10: 0 ▼<br>11: 0 ▼<br>11: 0 ▼<br>13: 0 ▼<br>14: 0 ▼ | Minute     To     Hour       30 ▼     12 ▼       0 ▼     17 ▼       0 ▼     0 ▼       0 ▼     0 ▼       0 ▼     0 ▼       0 ▼     0 ▼       0 ▼     0 ▼       0 ▼     0 ▼       0 ▼     0 ▼       0 ▼     0 ▼       0 ▼     0 ▼       0 ▼     0 ▼       0 ▼     0 ▼       0 ▼     0 ▼       0 ▼     0 ▼       0 ▼     0 ▼       0 ▼     0 ▼       0 ▼     0 ▼       0 ▼     0 ▼       0 ▼     0 ▼ | Minute    | Boolean         Integer           ON         10           OFF         0           OFF         0 | Real         12.34         25.67         0         0         0         0         0         0         0         0         0         0         0         0         0         0         0         0         0         0         0         0         0         0         0         0         0         0         0 |  |  |  |  |  |  |
| Save and exit                                                                                                    | Save and exit Cancel                                                                                                    |           |                                                                                                    |                                                                                                    |  |  |  |  |  |  |

### EX: The following setting is correct.

| No. | Time Period          | Boolean | Integer | Real |
|-----|----------------------|---------|---------|------|
| 01  | 00:00 ~ <b>08:00</b> | OFF     | 100     | 30   |
| 02  | <b>08:00</b> ~ 12:00 | ON      | 150     | 25.5 |
| 03  | <b>12:00</b> ~ 13:00 | OFF     | 120     | 27   |
| 04  | <b>13:00</b> ~ 17:00 | ON      | 150     | 25.5 |
| 05  | <b>17:00</b> ~ 24:00 | OFF     | 100     | 30   |

### The Searching Priority of Time Period:

The searching priority of the Time Period in the schedule is in the order from the largest number to the smallest number.

| No. | Time Period   | Boolean | Integer | Real |
|-----|---------------|---------|---------|------|
| 01  | 00:00 ~ 08:00 | OFF     | 100     | 30   |
| 02  | 08:00 ~ 12:00 | ON      | 150     | 25.5 |
| 03  | 12:00 ~ 13:00 | OFF     | 120     | 27   |
| 04  | 13:00 ~ 17:00 | ON      | 150     | 25.5 |
| 05  | 17:00 ~ 24:00 | OFF     | 100     | 30   |

For example, the following table shows five Time Periods settings .

- 1. The searching will in the order from No. 5 to No. 1 (05, 04, 03, 02, 01). If the Time Period overlaps, the PAC will follow the larger number setting to control the schedule.
- If the PAC cannot find the current time in any Time Period in the "15" ~ "01", it follows the setting of "Default Value".

| Schedule      | 1  |          |     |          |    |    |          |     |          |      |       |    |         |      |
|---------------|----|----------|-----|----------|----|----|----------|-----|----------|------|-------|----|---------|------|
|               |    |          |     |          |    |    |          |     | Сору     | from |       |    |         |      |
|               | Ho | ur       | Min | ute      | То | Ho | or       | Min | ute      |      | Boole | an | Integer | Real |
| <b>V</b> 01:  | 0  | •        | 0   | •        |    | 8  | •        | 0   | •        |      | OFF   | •  | 100     | 30   |
| <b>V</b> 02:  | 8  | •        | 0   | -        |    | 12 | •        | 0   | -        |      | ON    | •  | 150     | 25.5 |
| <b>V</b> 03:  | 12 | •        | 0   | -        |    | 13 | -        | 0   | •        |      | OFF   | •  | 120     | 27   |
| <b>V</b> 04:  | 13 | •        | 0   | -        |    | 17 | •        | 0   | •        |      | ON    | •  | 150     | 25.5 |
| <b>V</b> 05:  | 17 | •        | 0   | •        |    | 24 | •        | 0   | •        |      | OFF   | •  | 100     | 30   |
| 06:           | 0  | •        | 0   | - T      |    | 0  | - T      | 0   | •        |      | OFF   | -  | 0       | 0    |
| 07:           | 0  | <b>-</b> | 0   | -        |    | 0  | <b>-</b> | 0   | •        |      | OFF   | -  | 0       | 0    |
| 08:           | 0  | - T      | 0   | -        |    | 0  | -        | 0   | <b>•</b> |      | OFF   | -  | 0       | 0    |
| 09:           | 0  | - T      | 0   | -        |    | 0  | <b>-</b> | 0   | <b>-</b> |      | OFF   | -  | 0       | 0    |
| 10:           | 0  | - T      | 0   | -        |    | 0  | - T      | 0   | - T      |      | OFF   | -  | 0       | 0    |
| <b>11</b> :   | 0  | <u> </u> | 0   | - T      |    | 0  | - T      | 0   | - T      |      | OFF   | -  | 0       | 0    |
| 12:           | 0  | <u> </u> | 0   | - T      |    | 0  | - T      | 0   | - T      |      | OFF   | -  | 0       | 0    |
| 13:           | 0  | - T      | 0   | <b>-</b> |    | 0  | <b>_</b> | 0   | <b>-</b> |      | OFF   | -  | 0       | 0    |
| <b>14</b> :   | 0  | - T      | 0   | <b>-</b> |    | 0  | Ŧ        | 0   | <b>•</b> |      | OFF   | -  | 0       | 0    |
| 15:           | 0  | -        | 0   | -        |    | 0  | Ŧ        | 0   | Ŧ        |      | OFF   | -  | 0       | 0    |
| Save and exit |    |          |     |          |    |    |          |     |          |      |       |    |         |      |

## 17.5.6 Save and Send the File to the PAC

After completing the configurations, please save and then send it to the PAC:

| 💀 Schedule-Control Utility    |                                                                  |
|-------------------------------|------------------------------------------------------------------|
| Save to PC Send to Controller | Controller time synchronization Open from PC Get from Controller |
| 1. 2.                         |                                                                  |

1. Click "Save to PC" to save the configuration file (" \*.txt ").

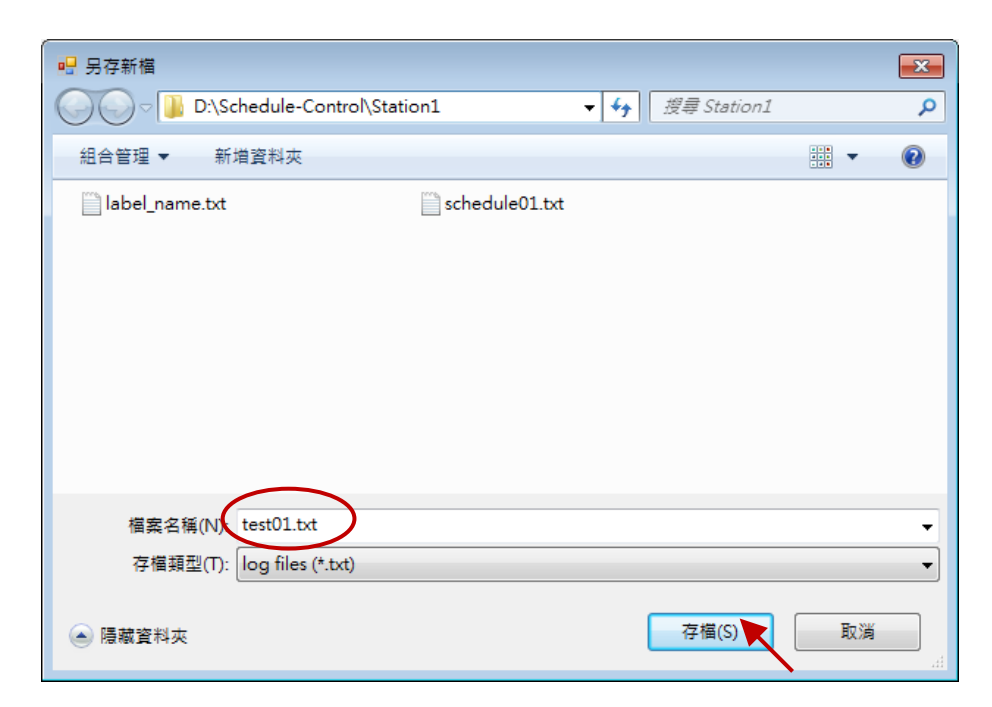

2. Click "Send to Controller" to send the configuration file to the linked PAC. Please assign the PAC IP address and set up the password (default: 0). Check the "Remember password" can save the password for speeding the next sending process.

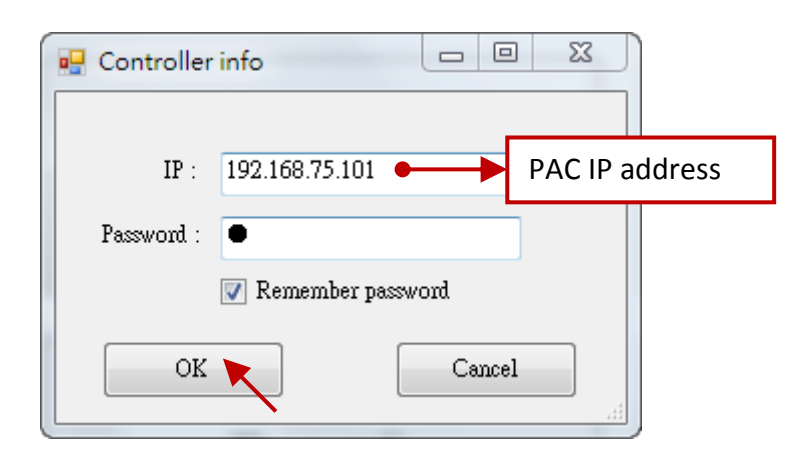

## 17.5.7 Time Synchronization

If the PAC has not synchronized the system time after working a long period (e.g. one year), the time may be differ over 10 seconds to a few minutes. For the time synchronization of the controller, the Schedule-Control Utility provides a function to set the PAC time from the PC.

| 🖳 Schedule-Control Utility    |                                 |                                  |
|-------------------------------|---------------------------------|----------------------------------|
| Save to PC Send to Controller | Controller time synchronization | Open from PC Get from Controller |
|                               |                                 |                                  |

#### Steps:

- 1. Your PC must connect to an Ethernet Switch and then to the Win-GRAF PAC by using Ethernet cables.
- 2. Click "Controller Time Synchronization" button, and enter the current IP address of the PAC and the password (defaults: 0).
- 3. Set a new date, hour, minute and second.
- 4. Click "Set new Controller time" button to set the new time to the PAC.

| Controller info     |  |  |  |  |
|---------------------|--|--|--|--|
| IP: 192.168.75.101  |  |  |  |  |
| Password :          |  |  |  |  |
| 🔽 Remember password |  |  |  |  |
| OK Cance            |  |  |  |  |

| 🖳 Controller time setting |                 |      |             | <b>X</b>            |
|---------------------------|-----------------|------|-------------|---------------------|
|                           |                 | Hour | Minute      | Second              |
| Controller time :         | 2017年 7月 7日 📃 🔻 | 11   | 45          | 20                  |
| Set new Controller time : | 2017年7月7日 🔍 🗸   | 11 👻 | <b>43</b> • | 30 🗸                |
|                           |                 |      | Set         | new Controller time |

## 17.5.8 Schedule-Control Utility in PAC Site

The configuration process on the PAC side is similar as the process in the PC side, just a little bit different on the screen. Please refer to Section 17.5.2 to 17.5.6.

1. Target Configuration:

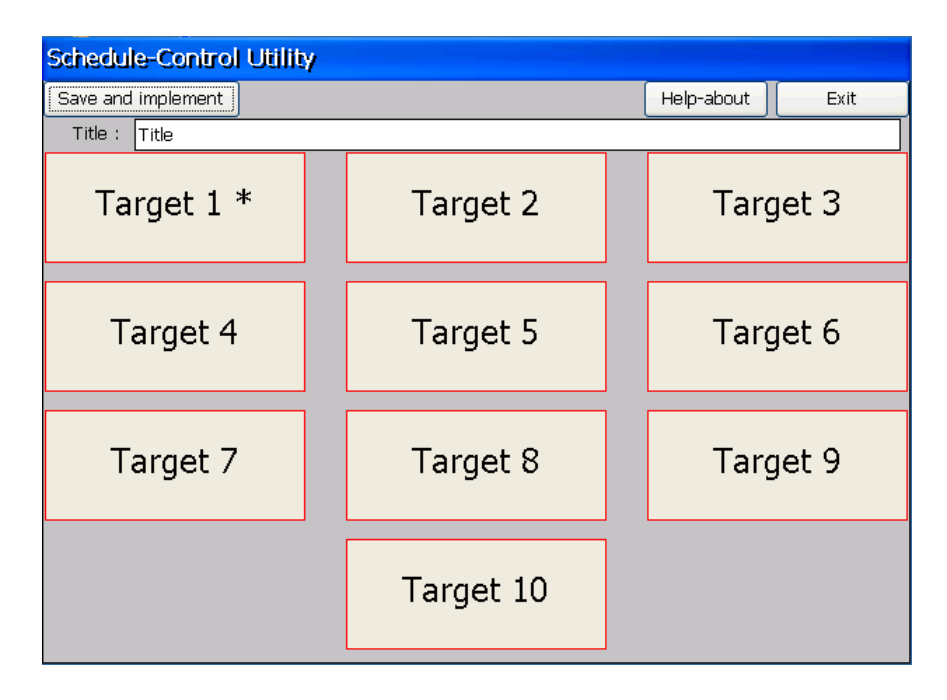

## 2. Season Configuration:

| Schedule-Contr                                                                                 | ol Utility              | Target 1 > 9                                                                                                | Season Always   | > Normal day                                                         |
|------------------------------------------------------------------------------------------------|-------------------------|----------------------------------------------------------------------------------------------------|-----------------|----------------------------------------------------------------------|
| Save and implemen                                                                              | it Back                 |                                                                                                    | Help-abo        | out Exit                                                             |
| Targ                                                                                           | et 1 🔽 Enable           | Boolea<br>Default Value OFF                                                                                 | in Integer<br>0 | Real                                                                 |
| Season A                                                                                       | lways 🖌 Enable          | Always                                                                                                    |                 |                                                                      |
| Season Always *                                                                                | Season 1                | Season 2                                                                                                    | Season 3        | Season 4                                                             |
| <ul> <li>Normal day (Sch</li> <li>Holiday 1</li> <li>Holiday 2</li> <li>Special day</li> </ul> | Normal day 🗸 edule 1 *) | inable<br>Apply Schedule 1 *<br>Sunday<br>Monday<br>Tuesday<br>Wednesday<br>Mednesday<br>Friday<br>Saturday |                 | Schedule 1 *<br>Schedule 2<br>Schedule 3<br>Schedule 4<br>Schedule 5 |

## 3. Special Day Configuration:

| Setting      |              |               |               |           |
|--------------|--------------|---------------|---------------|-----------|
|              | Target 1 > S | eason Always⇒ | > Special day | /         |
|              |              | Always        |               | Date info |
|              |              |               | Di            | ate No. 1 |
|              |              |               |               | Enable    |
|              |              |               |               | Null      |
|              |              |               |               | Apply     |
|              |              |               |               |           |
|              |              |               |               | Delete    |
|              | Add a new    | / date        |               |           |
| Save Setting |              | Clear all     |               | Exit      |

# 4. Schedule Configuration:

| Schedule 1     |             |       |                     |                             |
|----------------|-------------|-------|---------------------|-----------------------------|
| Period No. 🛛 H | Hour Minute | ~ Hou | ir Minute           | Boolean Integer Real        |
| 01 💌 8         | 30 💌        | 12    | <b>v</b> 0 <b>v</b> | ON 💌 10 12.34               |
| Copy From      | Start       |       | End                 | (Boolean , Integer , Real ) |
| 01:            | 08:30       | ~     | 12:00               | (ON, 10, 12.34)             |
| 02:            | 13:00       | ~     | 17:30               | (ON, 20, 25.67)             |
| 03:            | 00:00       | ~     | 00:00               | (OFF,0,0)                   |
| 04:            | 00:00       | ~     | 00:00               | (OFF,0,0)                   |
| 05:            | 00:00       | ~     | 00:00               | (OFF,0,0)                   |
| 06:            | 00:00       | ~     | 00:00               | (OFF,0,0)                   |
| 07:            | 00:00       | ~     | 00:00               | (OFF,0,0)                   |
| 08:            | 00:00       | ~     | 00:00               | (OFF,0,0)                   |
| 09:            | 00:00       | ~     | 00:00               | (OFF,0,0)                   |
| 10:            | 00:00       | ~     | 00:00               | (OFF,0,0)                   |
| 11:            | 00:00       | ~     | 00:00               | (OFF,0,0)                   |
| 12:            | 00:00       | ~     | 00:00               | (OFF,0,0)                   |
| 13:            | 00:00       | ~     | 00:00               | (OFF,0,0)                   |
| 14:            | 00:00       | ~     | 00:00               | (OFF,0,0)                   |
| 15:            | 00:00       | ~     | 00:00               | (OFF,0,0)                   |
| Save and exit  | :           |       |                     | Cancel                      |

## 17.5.9 Using Schedule-Control in the eLogger HMI

eLogger is a free charge and an easy-to-use HMI software platform developed by ICP DAS. It can be used to design the Local HMI and the Web Server HMI for remotely controlling the PAC through a web browser on your PC or cell phone. All Win-GRAF PAC support eLogger HMI.

For instructions on eLogger HMI, visit the following web page for the Win-GRAF FAQ-018 and FAQ-019:

<u>www.icpdas.com</u> > Support > FAQ > <u>Win-GRAF Soft-Logic PAC</u> > <u>FAQ-018</u>, <u>FAQ-019</u> or <u>http://www.icpdas.com/root/support/faq/win-graf.php</u>

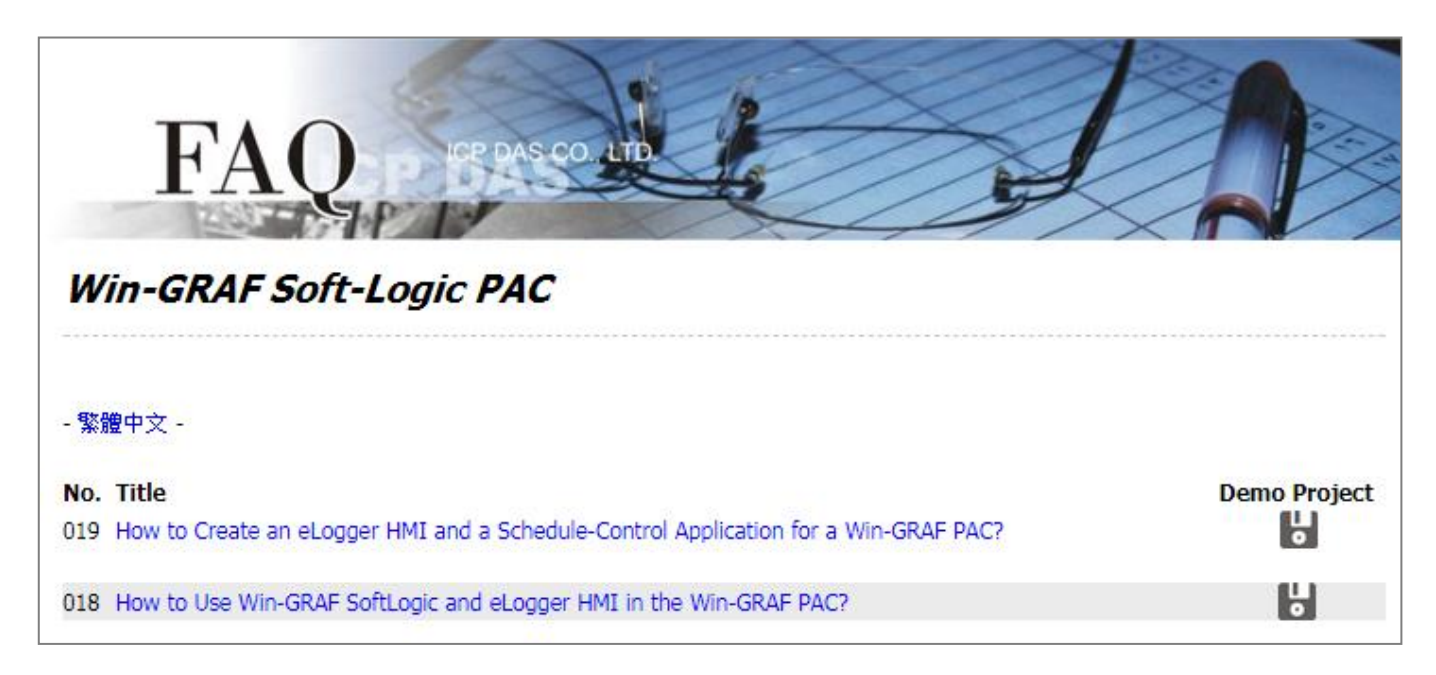

You can download the sample program ("Demo\_faq018\_all. zip" or demo\_faq019\_all. zip) directly on the Win-GRAF FAQ page, or in Win-GRAF-PAC-CD (\napdos\win-graf\demo\_ project\), and then operate and test the project according to the contents of the document.